# 考生志愿填报培训手册

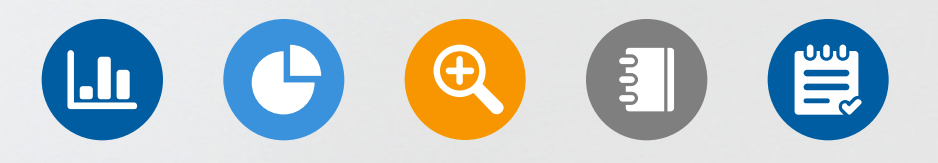

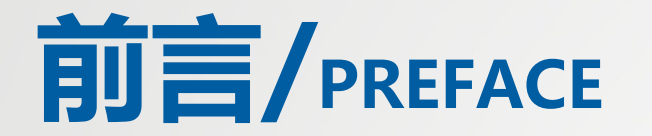

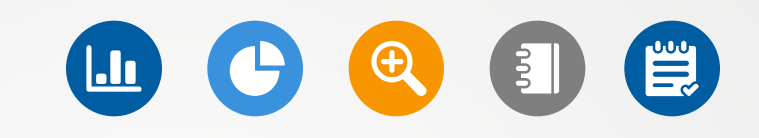

志愿填报是高考生选择院校和专业的重要环节。在填报志愿前,考生需要了解自己的高考成绩和排名,以及各个院校的专业录取情况,选择适合自己的院校专业组填报志愿。

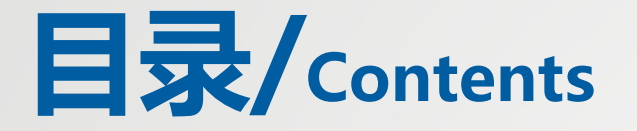

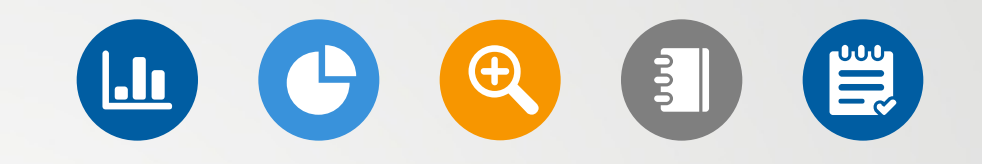

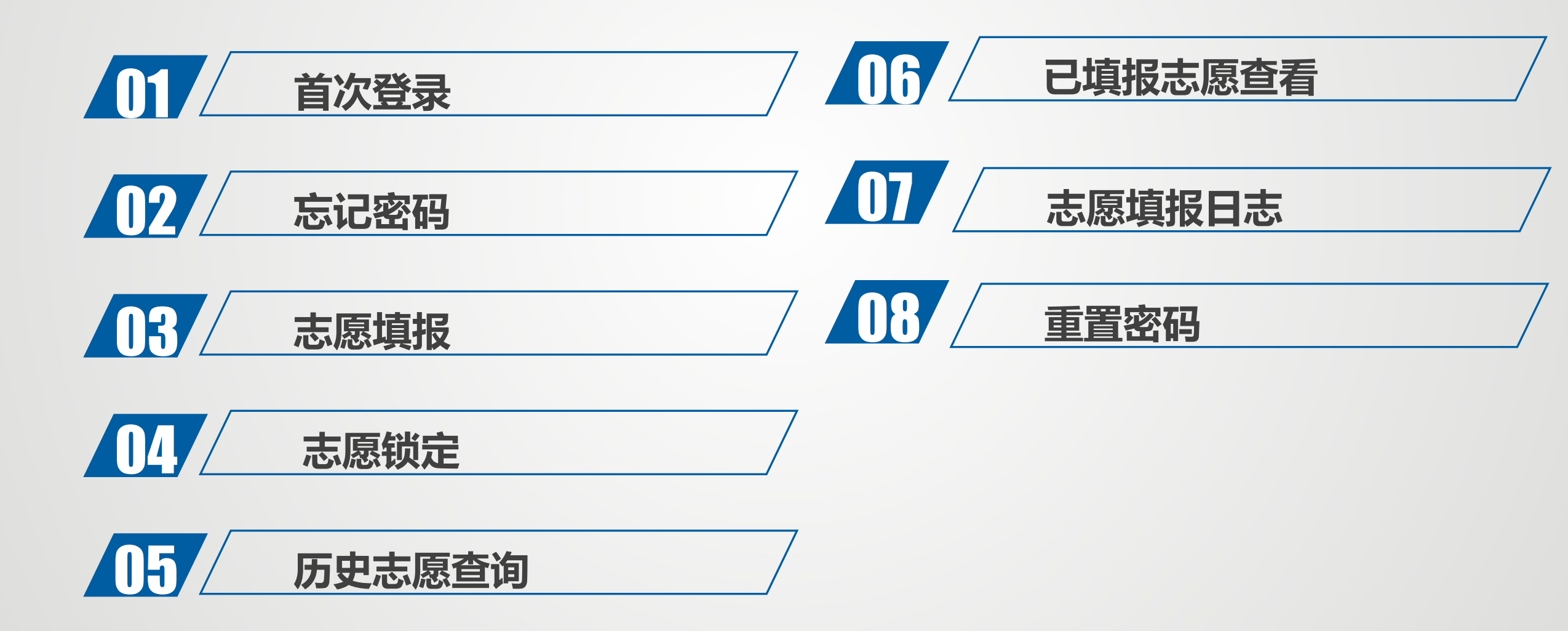

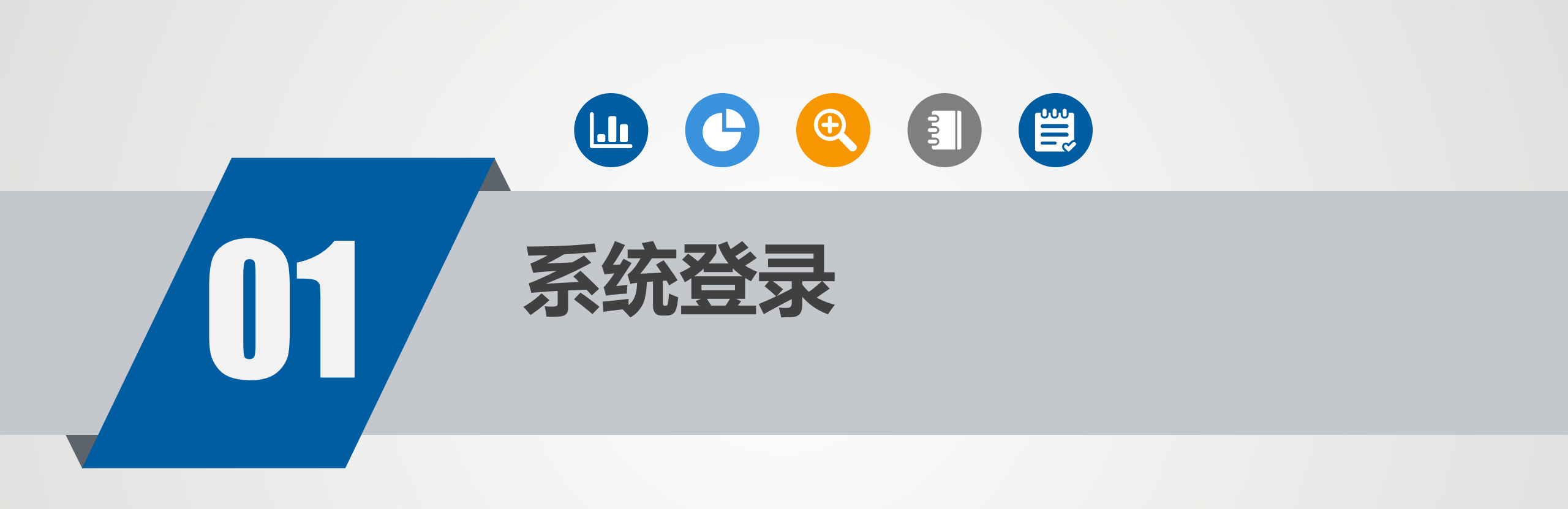

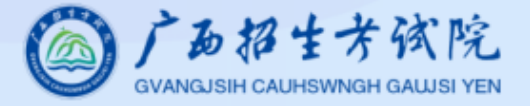

### 说明:

一、志愿填报时,系统登录账号为考生高考报名序号,初始密码为考生号后2位+准考证号后2位+身份证号后4位。首次登录成功后,考生须通过高考报名时绑定的手机号修改密码。因更换手机号码或其他原因导致原绑定手机号码不能使用的,须持有效身份证明材料到高考报名地所在市、县招生考试机构重新绑定手机号码。

二、考生在确定自己的志愿信息后(建议先退出志愿填报系统,重新登录 再次核对志愿信息),可点击"锁定考生志愿",对当轮次所能填报的所有批 次的志愿进行一次性确认,以杜绝他人篡改的可能性。锁定前系统会统计当轮 次所填报的所有批次的志愿数,供考生再次核对,志愿一经"锁定",考生本 人及任何其他单位或个人均不能再修改。考生如逾期不进行"锁定",其志愿 信息以网上志愿填报工作截止时保存的信息为准,网上志愿填报后不再办理现 场确认手续。

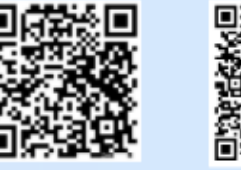

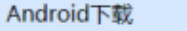

IOS下载

|              | 2024年普通高考志         | 愿填报系统           |
|--------------|--------------------|-----------------|
|              | 志愿填报               | 历史志愿查询          |
| 账号           |                    |                 |
| å            | 请输入考生报名序号/身份;      | 证号              |
| 密码:          | 考生首次登录密码为:考生号后2位+> | 准考证号后2位+身份证号后4位 |
| æ            | 请输入登录密码            | <i>©</i>        |
| 验证研          | à                  | 忘记密码            |
| $\heartsuit$ | 请输入四位数字验证码         | 7125            |
| _            |                    |                 |
|              | 登录                 |                 |
|              | 查询绑定手机             | 几号              |
|              |                    |                 |

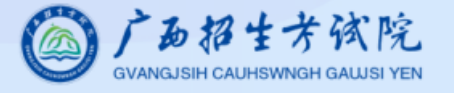

#### 说明:

一、志愿填报时,系统登录账号为考生高考报名序号,初始密码为考生号 后2位+准考证号后2位+身份证号后4位。首次登录成功后,考生须通过高考 报名时绑定的手机号修改密码。因更换手机号码或其他原因导致原绑定手机号码不能使用的,须持有效身份证明材料到高考报名地所在市、县招生考试机构 重新绑定手机号码。

二、考生在确定自己的志愿信息后(建议先退出志愿填报系统,重新登录 再次核对志愿信息),可点击"锁定考生志愿",对当轮次所能填报的所有批 次的志愿进行一次性确认,以杜绝他人篡改的可能性。锁定前系统会统计当轮 次所填报的所有批次的志愿数,供考生再次核对,志愿一经"锁定",考生本 人及任何其他单位或个人均不能再修改。考生如逾期不进行"锁定",其志愿 信息以网上志愿填报工作截止时保存的信息为准,网上志愿填报后不再办理现 场确认手续。

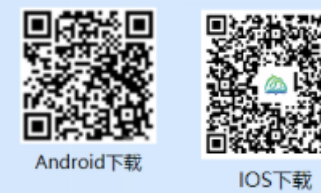

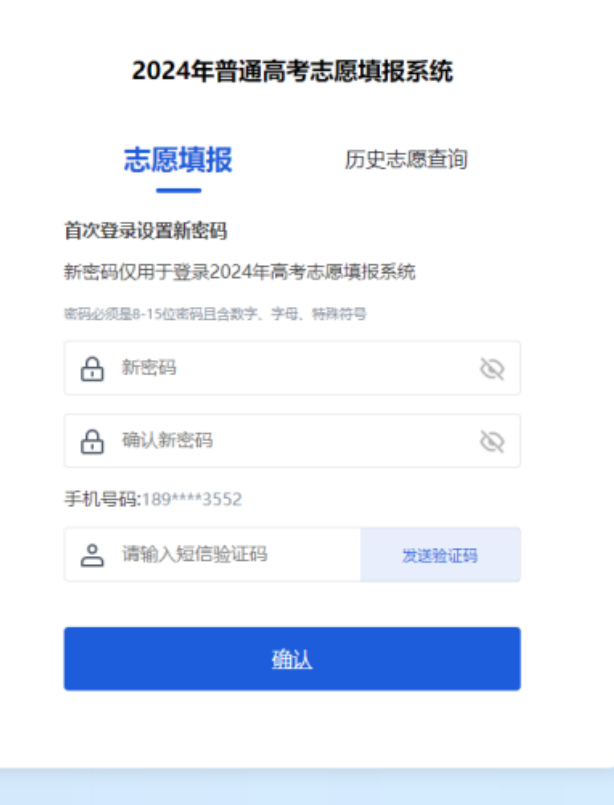

注意: 1.如接收不到验证码, 请在返回登录页面通过 "查询绑定手机号"功能确认系统绑定手机号"的 能确认系统绑定手机号码。 号码是否欠费或手机是 否开启拦截设置。 2.短信5分钟内有效,5 分钟后方可再次发送。

| CUANCIDEN CALIFIEST AND IS            | 「志愿填报                                           |                                                              |                                                                                       | 本次登录过期倒计时:00                                   | D:29:51 🙎 ೫೩=+/\&                |                                                                  |
|---------------------------------------|-------------------------------------------------|--------------------------------------------------------------|---------------------------------------------------------------------------------------|------------------------------------------------|----------------------------------|------------------------------------------------------------------|
| <ul> <li>              ま厚填报</li></ul> | 我的信息<br>  个人信息<br>  八人信息<br>  汉族<br>  550000000 | 2 主页面                                                        | 可填报录取批次<br>本科提前批空军招飞类、本科提前批艺术类<br>类型批、本科普通批、高职高专提前批定向<br>  可填报科类<br>不分科目类、物理类、体育(物理类) | 本科第一批、本科提前批体育类、本科提前批其<br>类、高职高专提前批体育类、高职高专提前批其 | 【他一类、本科提前批其他二类、特殊<br>【他类、高职高专普通批 | 系统登录后,各<br>功能区作用如下:<br>1、菜单区点击选<br>择菜单进行操作。<br>2、主页面区显示<br>相应内容。 |
| 重置密码<br>退出登录                          | 当前填假阶段 2024年普通高考志愿填报<br>录取批次                    | 涿统 (测试) ▼ 2024-05-10 09:00:00 - 2024-05-12 22:00:00<br>可填报计划 | 志愿已填/1                                                                                | 可填 上次保存时间                                      | 操作                               | 3、右上角显示本<br>次登录过期到计<br>时,请在30分钟                                  |
| 1、菜单区                                 | 本科提前批空军招飞类                                      | 批次:本科提前批空军招飞类<br>科类:物理类<br>计划类别:普通类                          | 1/1                                                                                   | 2024-06-19 15:59:39                            | 志愿填报                             | 内完成本次操作。<br>到期后需要重新                                              |
|                                       | 本科提前批艺术类本科第一批                                   | 批次:本科提前批艺术类本科第一批<br>科类:不分科目类<br>计划类别:艺术类专业                   | 1/1                                                                                   | 2024-06-18 22:00:10                            | 志愿填报                             | 宜水。                                                              |
|                                       | 本科提前批体育类                                        | 批次:本科提前批体育类<br>科类: 体育(物理类)<br>计划类别:普通类、民族班                   | 2/20                                                                                  | 2024-06-12 10:01:34                            | 志愿填报                             |                                                                  |
|                                       | 本科提前批其他一类                                       | 批次:本科提前批其他一类<br>科类:物理类、体育(物理类)<br><del>计划类别:国家专项计划、普通类</del> | 1/20                                                                                  | 2024-06-17 22:44:41                            | 志愿填报                             |                                                                  |

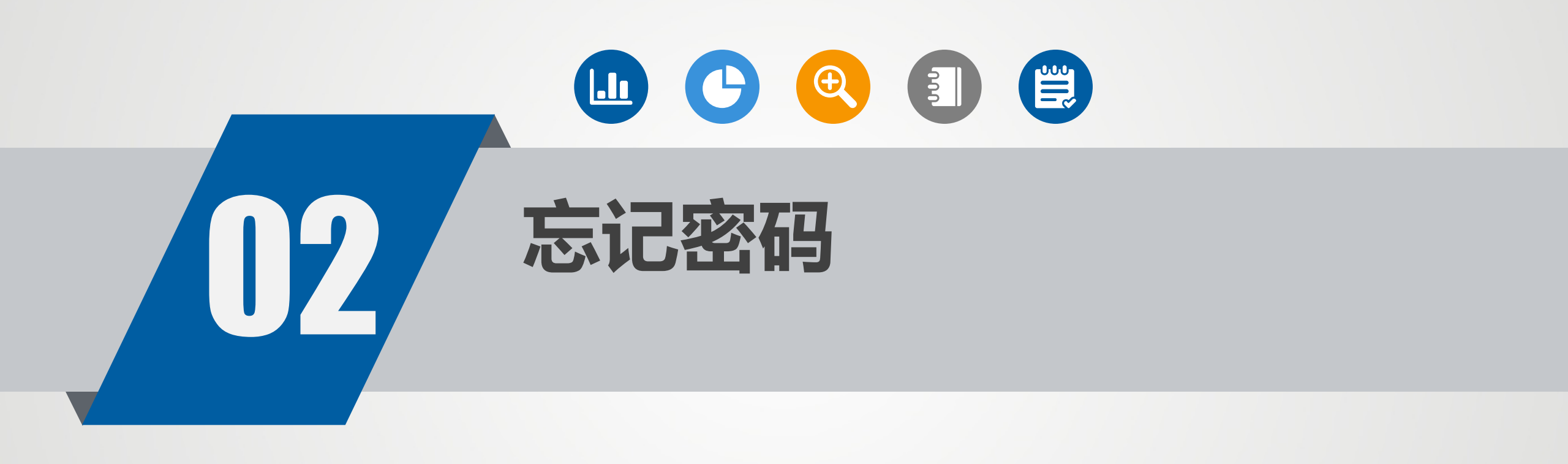

## GVANGJSIH CAUHSWNGH GALUSI YEN

### 说明:

一、志愿填报时,系统登录账号为考生高考报名序号,初始密码为考生号 后2位+准考证号后2位+身份证号后4位。首次登录成功后,考生须通过高考 报名时绑定的手机号修改密码。因更换手机号码或其他原因导致原绑定手机号码不能使用的,须持有效身份证明材料到高考报名地所在市、县招生考试机构 重新绑定手机号码。

二、考生在确定自己的志愿信息后(建议先退出志愿填报系统,重新登录 再次核对志愿信息),可点击"锁定考生志愿",对当轮次所能填报的所有批 次的志愿进行一次性确认,以杜绝他人篡改的可能性。锁定前系统会统计当轮 次所填报的所有批次的志愿数,供考生再次核对,志愿一经"锁定",考生本 人及任何其他单位或个人均不能再修改。考生如逾期不进行"锁定",其志愿 信息以网上志愿填报工作截止时保存的信息为准,网上志愿填报后不再办理现 场确认手续。

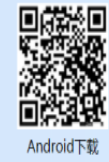

|              | 2024年普通高考調       | 志愿填报系统           |
|--------------|------------------|------------------|
|              | 志愿填报             | 历史志愿查询           |
| 账号           |                  |                  |
| °            | 999999998028     |                  |
| 密码目          | 等生首次登录密码为:考生号后2位 | +准考证号后2位+身份证号后4位 |
| £            |                  | 8                |
| 验证码          | 3                | 志记密码             |
| $\heartsuit$ | 请输入四位数字验证码       | 7449             |
|              |                  |                  |
|              | 登录               |                  |
|              | 查询绑定手            | 机号               |
|              |                  |                  |
|              |                  |                  |

如果考生遗忘密码不能登录系统,请点击"忘记密码",在"重置志愿填报密码" 页面(界面如下图)中输入考生信息进行密码重置。请注意: 1、手机号必须是高考报名系统绑定的 手机号。 2、短信验证码有效期为5分钟,5分钟 内不能重复发送。

#### 重置志愿填报密码

| 报名序号:     | 请输入12位报名序号              |          |
|-----------|-------------------------|----------|
| 准考证号:     | 请输入9位准考证号               |          |
| 身份证号:     | 请输入身份证号                 |          |
| 手机号:      | 请输入手机号                  |          |
|           |                         | 东河手机具2   |
| 新志愿填报密码;  | 8-15位密码且合(大小写字母+数字或字母+铁 | (新学符+数字) |
| 以新志愿填报密码: | 8-15位密码且含(大小写字母+数字或字母+特 | 殊字符+数字)  |
| 验证码:      | 请输入右侧图形验证码              | 9>>8     |
| 短信验证码:    | 谓输入短信验证码                | 发送验证明    |
|           |                         |          |
|           | 提交修改                    |          |
|           | 返回登录                    |          |

294

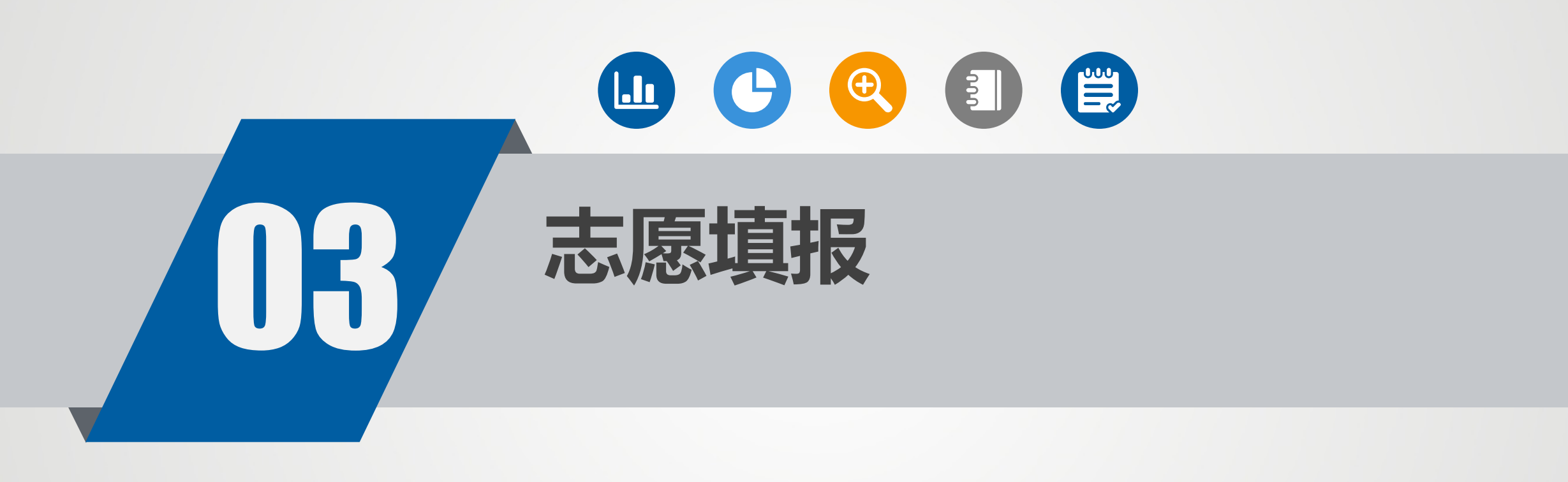

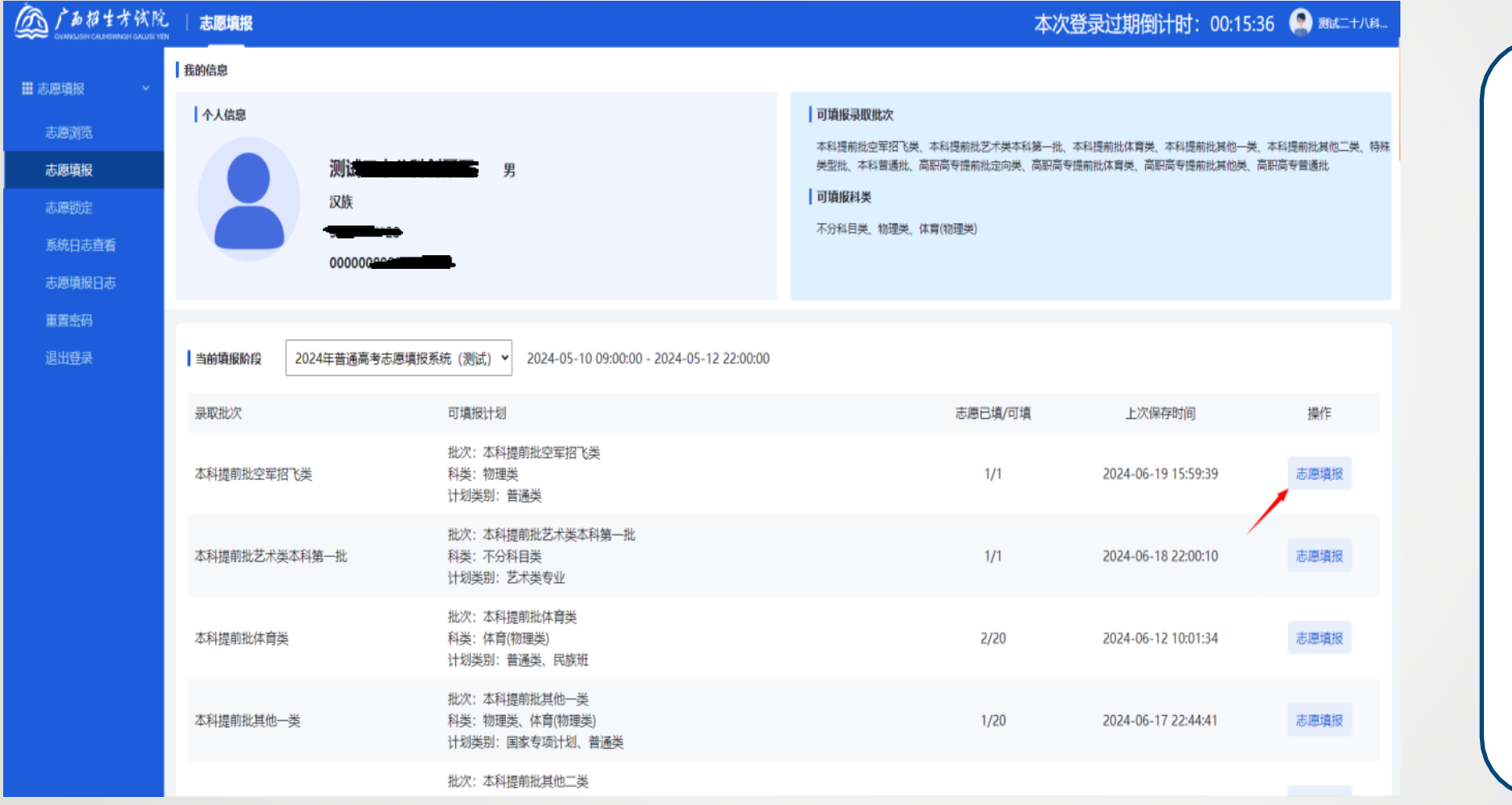

登录后,页面显 示当前登录考生 的个人信息、剩 余填报时间和可 填报批次列表。 每个可填报批次 显示该批次包含 科类、计划类别、 已填报数量和可 填报数量、上次 保存时间等内容。 考生可点击【志 愿填报】进入当 前批次进行填报。

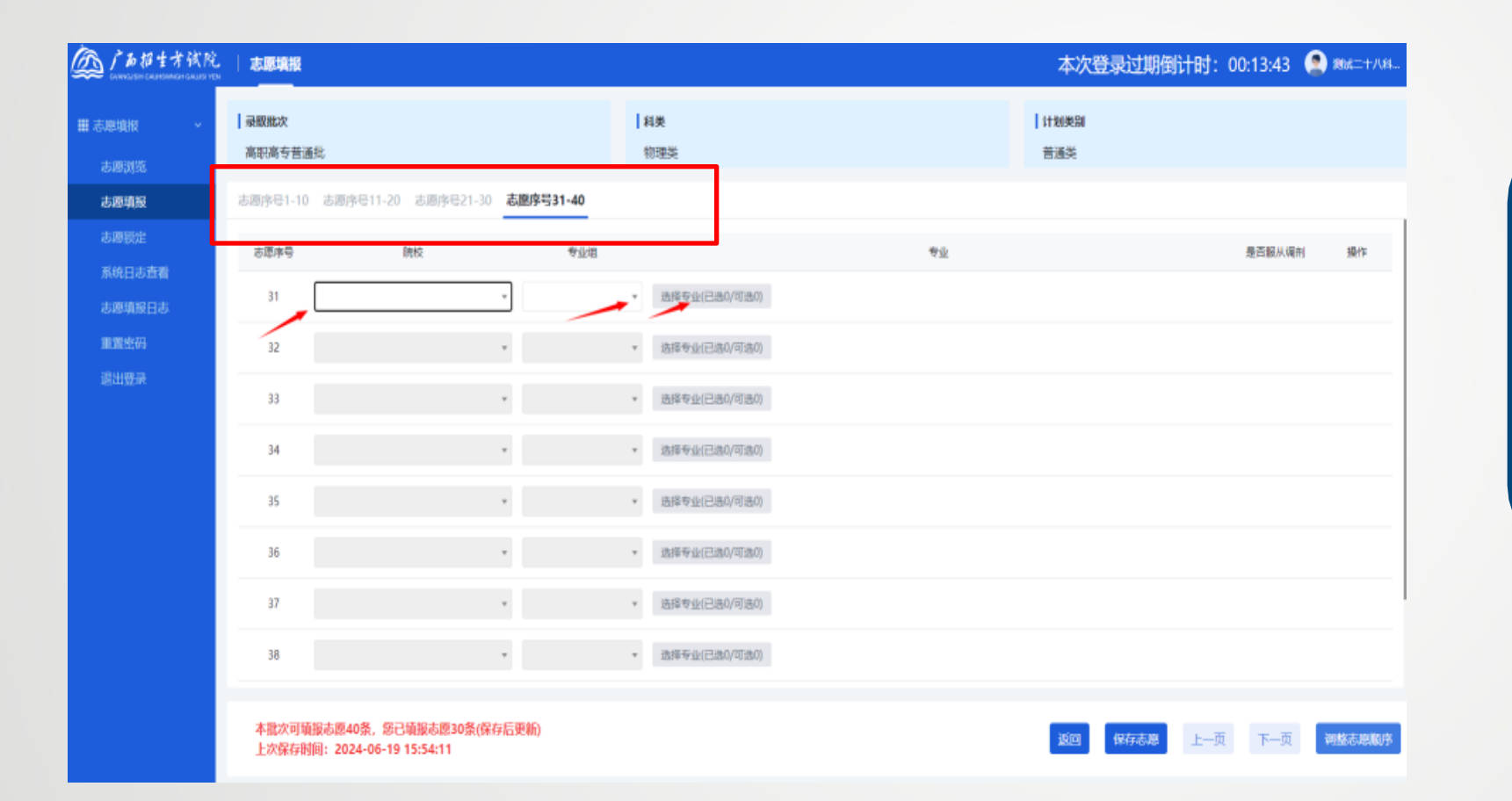

考生进入填报页面后,请按照志愿序号选项卡依次进行填报。
 在每个志愿序号选项卡下,请按照志愿序号从小到大,依次选择院校、专业组、点击"选择专业"按钮进入专业填报。不得跨序号填报。

### 志愿填报-选择院校-专业组-专业

| 选择专业                    |       |   |    |                  |                        |                  | ×    |
|-------------------------|-------|---|----|------------------|------------------------|------------------|------|
| 院校:北京航空航天大学             |       |   |    | <b>专业组:</b> 151组 |                        |                  |      |
| 待选专业(5个)                |       |   |    | 已选专业(已选2个        | /可选20个)                |                  | 全部清除 |
| 请输入专业代码/专业名称关键字         |       | Q |    | 专业序号             | 专业                     |                  | 移动   |
| (专业代号)专业名称              |       |   |    | 1                | (004)工科试验班美(航空日前       | (天美)             | 下移   |
| □ (005)工科试验班类(信息类)      |       |   | >> | 2                | (006)理科试验班类(华罗庚数学      | 拔尖计划)            | 上移   |
| ✔ (007)理科试验班类(化学拔尖计划)   |       |   |    |                  |                        |                  |      |
| ✓ (008)理科试验班类           |       |   | << |                  |                        |                  |      |
| ✔ (009)工科试验班幾(未来空天领军计划) |       |   |    |                  |                        |                  |      |
| □ (010)工科试验班类(医工交叉试验班)  |       |   |    |                  |                        |                  |      |
|                         |       |   |    |                  |                        |                  |      |
|                         |       |   |    | * 是否服从本校本        | 医专业组内所有专业调剂 🔵 服从 🔵 不服从 |                  |      |
| 专业详情                    |       |   |    |                  |                        |                  |      |
| 专业代号                    | 009   |   |    |                  | 专业名称                   | 工科试验班类(未来空天领军计划) |      |
| 办学地点                    | 学院路校区 |   |    |                  | 外语考试语种要求               |                  |      |
| 外语口试要求                  | 否     |   |    |                  | 学制年限                   | 四年               |      |
| 收费标准                    | 0     |   |    |                  | 考试科目要求                 | 不限               |      |
| 艺术统考专业类别要求              | 不限    |   |    |                  |                        |                  |      |
| 备注                      |       |   |    |                  |                        |                  |      |
|                         |       |   |    |                  |                        |                  |      |
|                         |       |   |    |                  |                        | 确认               | 取消   |

1、考生请先在左侧的"待选专业 "前的方框打勾,选择专业,选 中后点击">>"按钮将选择专业移 动到右侧的"已选专业"框中。 2、请注意"已选专业"框中的专 业序号,该序号将作为考生填报 专业的前后顺序。考生可通过上 移、下移按钮调整专业顺序。 3、请考生注意勾选"是否服从本 校本专业组内所有专业调剂"选 项。 4、填报完成后请点击"确认"按 钮。

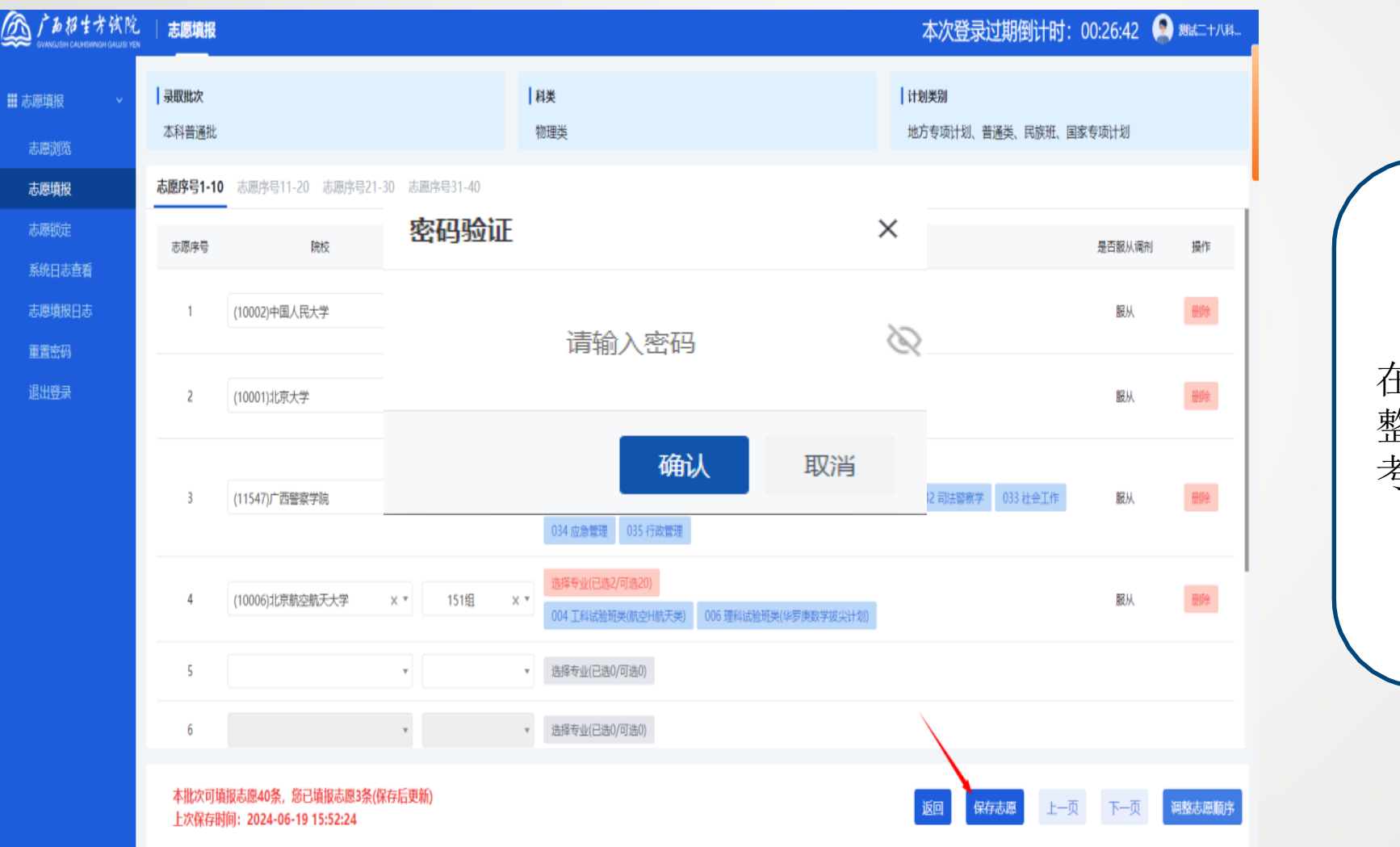

在填报过程中,志愿有过任何调整,系统均会要求保存志愿。请 考生输入登录密码进行保存。

### 志愿填报-调整院校顺序

| 调整志愿顺序                                   |                                                                             |                                    |                    |             |          | ×      |            |
|------------------------------------------|-----------------------------------------------------------------------------|------------------------------------|--------------------|-------------|----------|--------|------------|
| 调整说明:<br>1.可通过点击上<br>2.如需要将某一:<br>例如:需要将 | 移/下移按钮调整志愿的顺序,调整完成后点击确<br>条志愿插入到指定位置,则可在"调整排序"列中<br>志愿序号5的志愿调整到第2位,则在序号5志愿的 | 认。<br>P直接输入指定位置序号<br>1"调整排序 "中输入2, | (注: 一次最多<br>点击确认即可 | 5填写一个)<br>J |          | đ      | 操作         |
| 志愿序号                                     | 院校                                                                          | 专业组                                | 已选专业数              | 是否服从调剂      | 调整排序     | 移动     |            |
| 1                                        | 10002 中国人民大学                                                                | 151组                               | 1                  | 服从          | 调整后的志愿序号 | 下移     |            |
| 2                                        | 10001 北京大学                                                                  | 151组                               | 2                  | 服从          | 调整后的志愿序号 | 上移 下移  |            |
| 3                                        | 11547 广西警察学院                                                                | 151组                               | 9                  | 服从          | 调整后的志愿序号 | 上移 下移  |            |
| 4                                        | 10006 北京航空航天大学                                                              | 151组                               | 2                  | 服从          | 调整后的志愿序号 | 上移     |            |
|                                          |                                                                             |                                    |                    |             |          |        | 删除         |
|                                          |                                                                             |                                    |                    |             |          |        | <b>班</b> 徐 |
|                                          |                                                                             |                                    |                    |             |          | 确认取消   |            |
| 夏40条,您已填据<br>2024-06-19 15:5             | 动愿3条(保存后更新)<br>52:24                                                        |                                    |                    |             | 返回保存志愿   | 上一页下一页 | 调整志愿顺序     |

每个批次的院校志愿顺序,可以 通过点击右下角"调整志愿顺序" 根据调整说明来进行调整。 该操作支持输入序号调整,也支 持上移下移调整。调整院校志愿 顺序,不会对考生已经填报并保 存的该校该专业组中专业产生影 响。

### 志愿填报-公安类高校

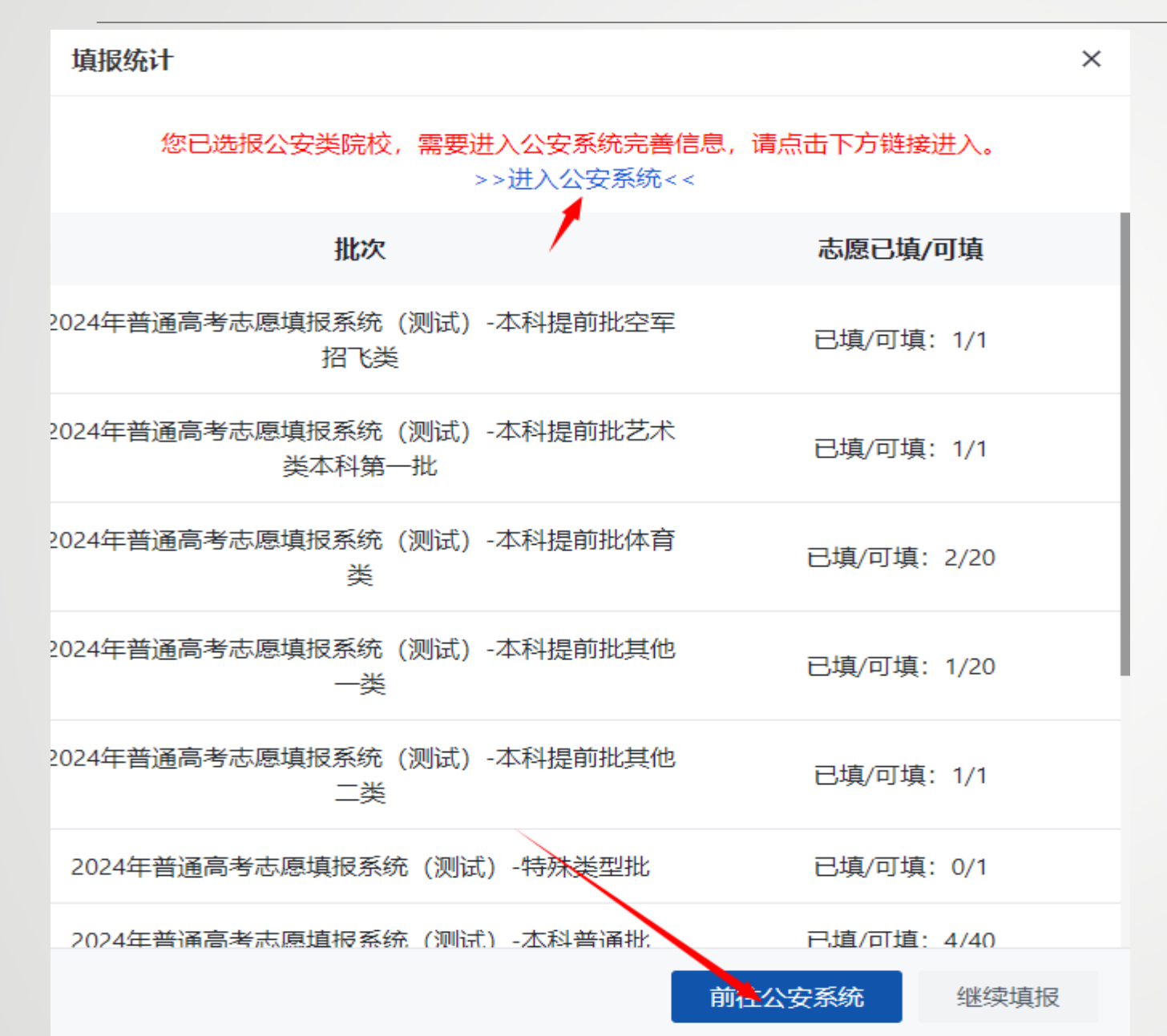

考生如果在志愿中填报了公安类 高校及公安类专业,在保存志愿 时,会提示进入公安系统进行注 册,请考生点击链接前往公安系 统进行注册。注册一次即可。

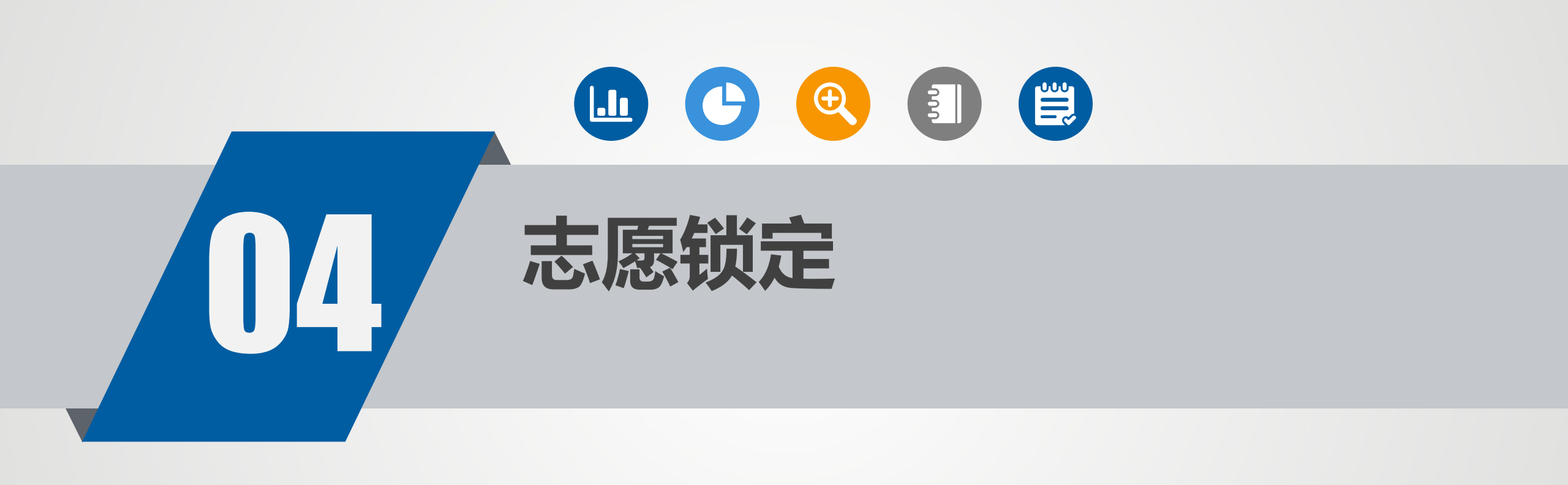

| <ul><li>镜定考生志愿</li><li>2024年普通高考志愿填报系统(测试) ▼</li></ul> | 跋定 2024-05-10 09:00:00 - 2024-05-12 22:00:00                                                                                                    |                                                                                                    |                                                                                                    |
|--------------------------------------------------------|----------------------------------------------------------------------------------------------------|----------------------------------------------------------------------------------------------------|----------------------------------------------------------------------------------------------------|
| 批次                                                     | 已填报计划                                                                                                    | 志愿已填/可填 最后保存                                                                                                    | 时间                                                                                                    |
| 本科捷前批空军招飞类                                             |                                                                                                    | 4.14 DO 3 O 2 O                                                                                                    | ×                                                                                                    |
| 本科提前批艺术类本科第一批                                          |                                                                                                    |                                                                                                    |                                                                                                    |
| 本科提前批体育类                                               | 我已再次浏览并确认所填志愿确<br>何人和单位不能更改,现已完成                                                                                                    | 韵本人意愿,知晓志愿锁定后<br>这本轮志愿填报,确认锁定。                                                                                                    | 任                                                                                                    |
| 本科提前批其他一类                                              | 请认真阅读,并在输入框输入上述确认信<br>请输入上述确认信息                                                                                                    | 息                                                                                                    |                                                                                                    |
| 本科提前批其他二类                                              |                                                                                                    |                                                                                                    |                                                                                                    |
| 本科普通批                                                  |                                                                                                    |                                                                                                    |                                                                                                    |
| 高职高专普通批                                                | PT-TO-DOT-T MEMORY                                                                                                    | 确认取消                                                                                                    | j                                                                                                    |
|                                                        | 2024年普通高考志厚項报系统(測试)、         批次         北次         本科提前批空军招飞类         本科提前批艺术类本科第一批         本科提前批其他一类         本科提前批其他一类         本科提前批其他一类         本科提前批其他一类         本科提前批其他一类         本科措前批其他一类         本科措前批其他一类         本科措前批其他一类         本科普通批         高职高专普通批 | 2224年普通高考志愿项报系统(测试)     W2     224-05-10 09:00:00 - 2024-05-12 22:00:00       形次     E境限计划       本科提前批定军指飞类     比次: 本科提前批定军指飞类       本科提前批艺术类本科第一批     我已再次浏览并确认所填志愿确<br>何人和单位不能更改,现已完成       本科提前批集性类     请认真阅读,并在输入框输入上述确认信       本科提前批集性类     请认真阅读,并在输入框输入上述确认信       本科描述     正述 确认信息 | Z024年普遍積考容環境現熟確(頂面)       C024-05-10 09:00:00 - 2024-05-12 22:00:00         XX       日期回刊目       石厚巴県の頃       屋后停         AX相類期認空解T (法)       DER (Main Light Carling Carling |

考生可以通过"志愿锁定"功能下的 "锁定"按钮对所填志愿进行锁定。 请注意,志愿一旦被锁定,考生 将无法再修改该填报阶段任何志 愿,请谨慎操作。

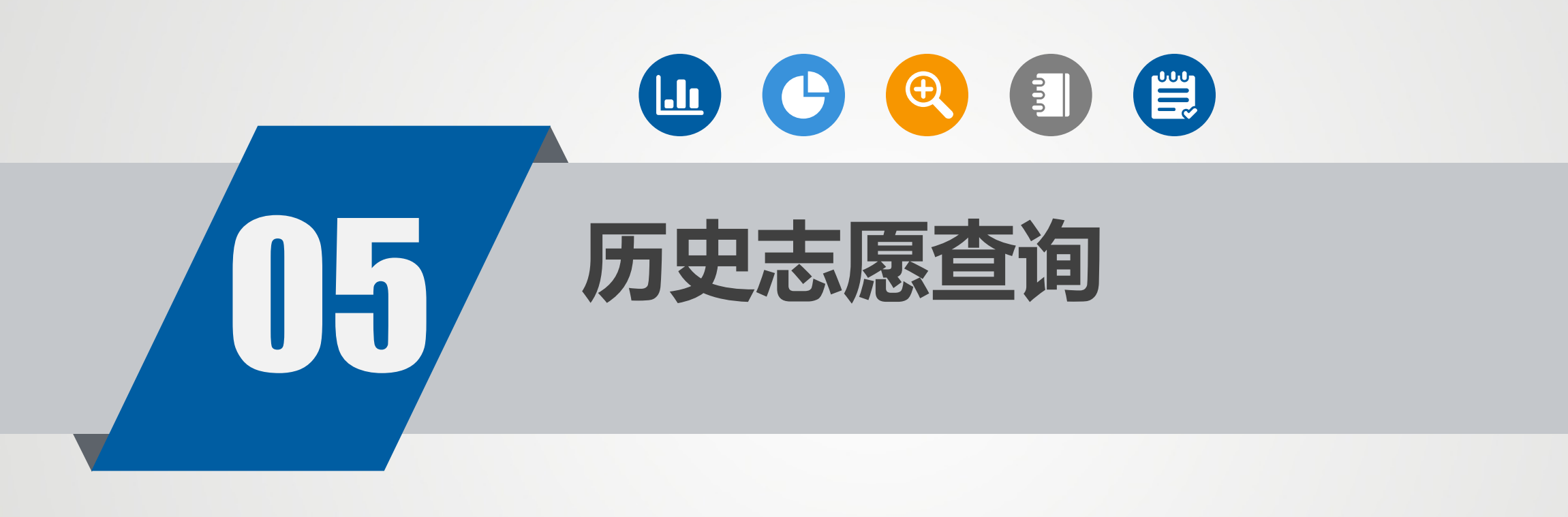

### 历史志愿查询登录

# GVANGJSH CAUHSWNGH GALUSI YEN

#### 说明:

一、志愿填报时,系统登录账号为考生高考报名序号,初始密码为考生号 后2位+准考证号后2位+身份证号后4位。首次登录成功后,考生须通过高考 报名时绑定的手机号修改密码。因更换手机号码或其他原因导致原绑定手机号码不能使用的,须持有效身份证明材料到高考极名地所在市、县招生考试机构 重新绑定手机号码。

二、考生在确定自己的志愿信息后(建议先退出志愿填报系统,重新登录 再次核对志愿信息),可点击"锁走考生志愿",对当轮次所能填报的所有批 次的志愿进行一次性确认,以杜绝他人篡改的可能性。锁定前系统会统计当轮 次所填报的所有批次的志愿数,供考生再次核对,志愿一经"锁定",考生本 人及任何其他单位或个人均不能再修改。考生如逾期不进行"锁定",其志愿 信息以网上志愿填报工作截止时保存的信息为准,网上志愿填报后不再办理现 场确认手续。

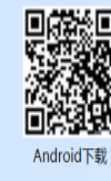

### 2024年普通高考志愿填报系统

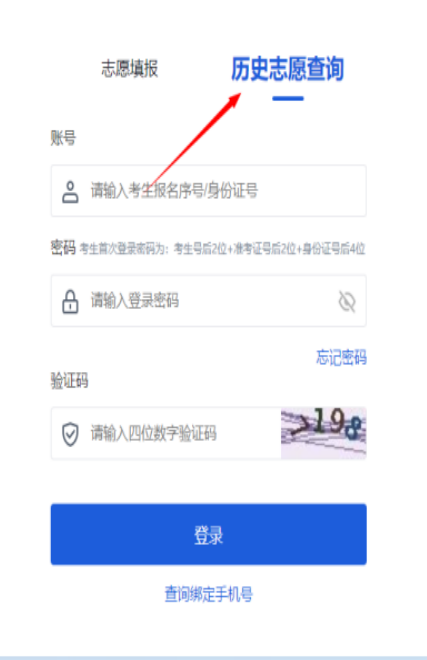

填报志愿时间结束后,考生可 以在"历史志愿查询"里面查看本 人各填报阶段所填的志愿数据。 考生可通过点击登录界面点击" 历史志愿查询"选项并输入账号 密码登录并查看历史志愿信息。

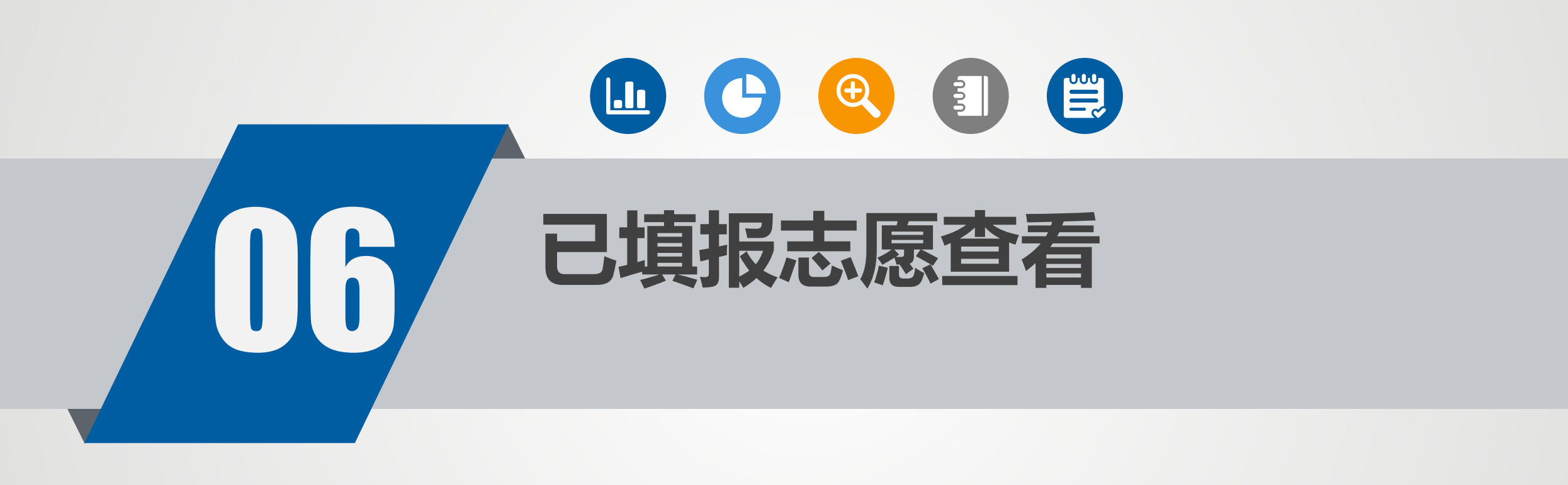

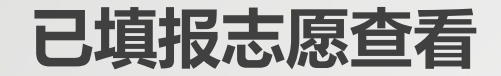

| @japttik         | 志思親授                  |                                                  | 本次登录过期倒计时 | : 00:28:05 🔮 🛲 + Jup |
|------------------|-----------------------|--------------------------------------------------|-----------|----------------------|
| ■志愿項报 ~          | 正在进行                  |                                                  |           |                      |
| 志應測落             | 2024年普通高考志愿墳报系统(测试) > | 查看 2024-05-10 09:00:00 - 2024-05-12 22:00:00     |           |                      |
| 志思境投             | 批次                    | 已填設计划                                            | 志應已填何填    | 最后保守时间               |
| 系統日志宣看<br>志愿増授日志 | 本科提前批空军招飞类            | 批次:本科提前批空军招飞类<br>科美:物理美<br>计划类别:普通类              | 1/1       | 2024-06-19 15:59:39  |
| 重重密码<br>退出登录     | 本科提前版艺术类本科第一批         | 批次:本科提前批艺术类本科第一批<br>科类:不分科目类<br>计划类别:艺术类专业       | 1/1       | 2024-06-18 22:00:10  |
|                  | 本科提前批体育关              | 批次:本科提前批件商类<br>科美:体育(物理类)<br>计划类别: 普通美, 民族班      | 2/20      | 2024-06-12 10:01:34  |
|                  | 本科提前批其他一类             | 批次:本科提前批其他一类<br>科美:物理类、体育物理类)<br>计划类剂:国家专项计划、普通类 | 1/20      | 2024-06-17 22:44:41  |
|                  | 本科提前批其他二类             | 批次:本科提前批其他二类<br>科美:物理美<br>计划类别:国家专项计划、综合评价、普通类   | 1/1       | 2024-06-20 12:16:57  |
|                  | 本科普通批                 | 批次:本科普通批<br>科美:物理美<br>计划类创:地方专项计划、普通类,民族死,国家专项计划 | 4/40      | 2024-06-20 16:25:14  |
|                  | 高宗典专普通社               | 批次:高家海专普通社<br>科美: 物理美<br>计划类别: 普通美               | 30/40     | 2024-06-19 15:54:11  |

考生登录后,可在左侧点击"志 愿浏览",选择"各填报阶段", 查看所有已填报志愿明细。请 考生不要频繁刷新页面,系统 设置为一分钟内只能查看一次。

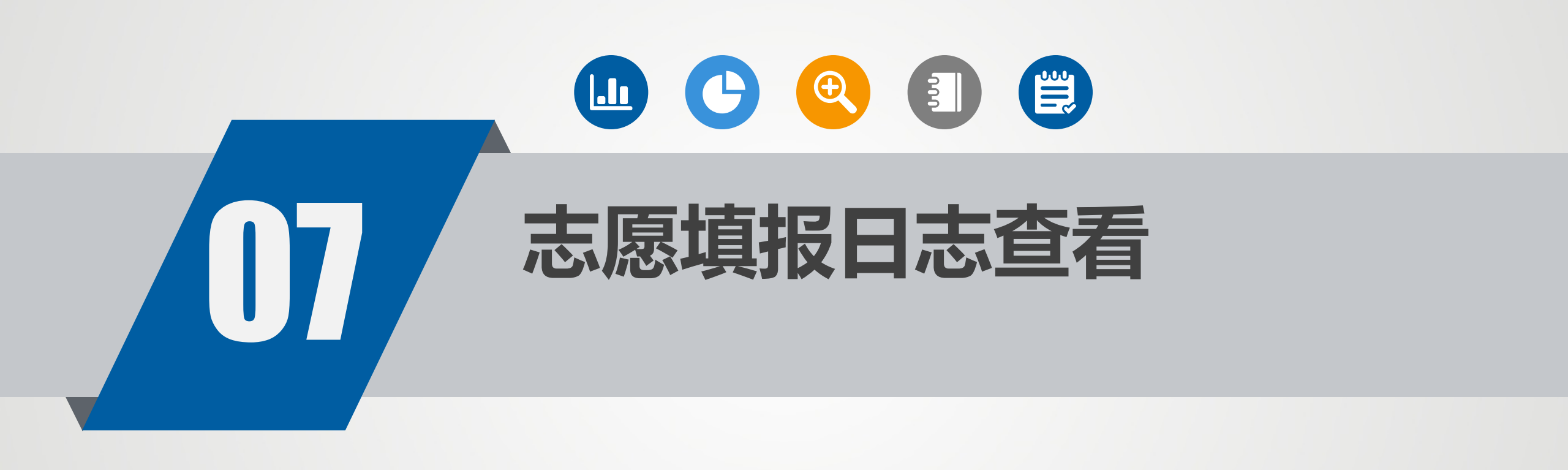

| 广西招生考试院<br>сланален слиненчисналиен и | と   志 | 愿填报             |        |              |         |      |                     | 本次登录过期倒计时: 00:26:16                     | 🙎 測試二十八科 |
|---------------------------------------|-------|-----------------|--------|--------------|---------|------|---------------------|-----------------------------------------|----------|
| # 志愿填报                                | 填报    | 阶段: 请选择         | ▼ 直询   | peek<br>Tree |         |      |                     |                                         |          |
| 志愿浏览<br>志愿填报                          | 序号    | 填报阶段名称          |        | 批次名称         | 已填报志愿数量 | 操作记录 | 操作时间                | IP                                      | 填报来源     |
| 志愿锁定                                  | 1     | 2024年普通高考志愿填报系  | 统 (测试) | 本科普通批        | 4       | 保存   | 2024-06-20 16:25:14 | 113.12.120.194,172.20.34.1,172.20.34.51 | 浏览器      |
| 系统日志查看                                | 2     | 2024年普通高考志愿填报系统 | 统 (测试) | 本科提前批其他二类    | 1       | 保存   | 2024-06-20 12:16:57 | 221.7.196.6,172.20.75.0                 | 安卓APP    |
| 志愿填报日志                                | 3     | 2024年普通高考志愿填报系  | 统 (测试) | 本科提前批空军招飞类   | 1       | 保存   | 2024-06-19 15:59:39 | 113.12.120.194,172.20.75.0              | 安卓APP    |
| 重置密码                                  | 4     | 2024年普通高考志愿填报系统 | 统 (测试) | 本科提前批空军招飞类   | 0       | 保存   | 2024-06-19 15:59:11 | 113.12.120.194,172.20.23.0              | 安卓APP    |
| 退出登录                                  | 5     | 2024年普通高考志愿填报系统 | 充 (测试) | 高职高专普通批      | 30      | 保存   | 2024-06-19 15:54:11 | 221.7.196.6,172.20.76.0                 | 安卓APP    |
|                                       | 6     | 2024年普通高考志愿填报系  | 充 (测试) | 本科普通批        | 3       | 保存   | 2024-06-19 15:52:24 | 221.7.196.6,172.20.23.0                 | 安卓APP    |
|                                       | 7     | 2024年普通高考志愿填报系  | 充 (测试) | 本科提前批其他二类    | 1       | 保存   | 2024-06-18 22:16:06 | 221.7.196.6,172.20.64.0                 | 安卓APP    |
|                                       | 8     | 2024年普通高考志愿填报系  | 充 (测试) | 本科提前批其他二类    | 1       | 保存   | 2024-06-18 22:14:35 | 221.7.196.6,172.20.38.0,172.20.36.51    | 浏览器      |
|                                       | 9     | 2024年普通高考志愿填报系  | 充 (测试) |              | 1       | 保存失败 | 2024-06-18 22:13:52 | 113.12.120.194,172.20.65.0              | 安卓APP    |
|                                       | 10    | 2024年普通高考志愿填报系  | 充 (测试) |              | 1       | 保存失败 | 2024-06-18 22:13:31 | 113.12.120.194,172.20.65.0              | 安卓APP    |
|                                       |       |                 |        |              |         |      | 总共 53 条             | 记录 < 1 2 3 4 5 6 >                      | 前往 1 页   |

考生登录后,可在左侧点击"志 愿填报日志",查看各填报阶段 的填报操作日志。

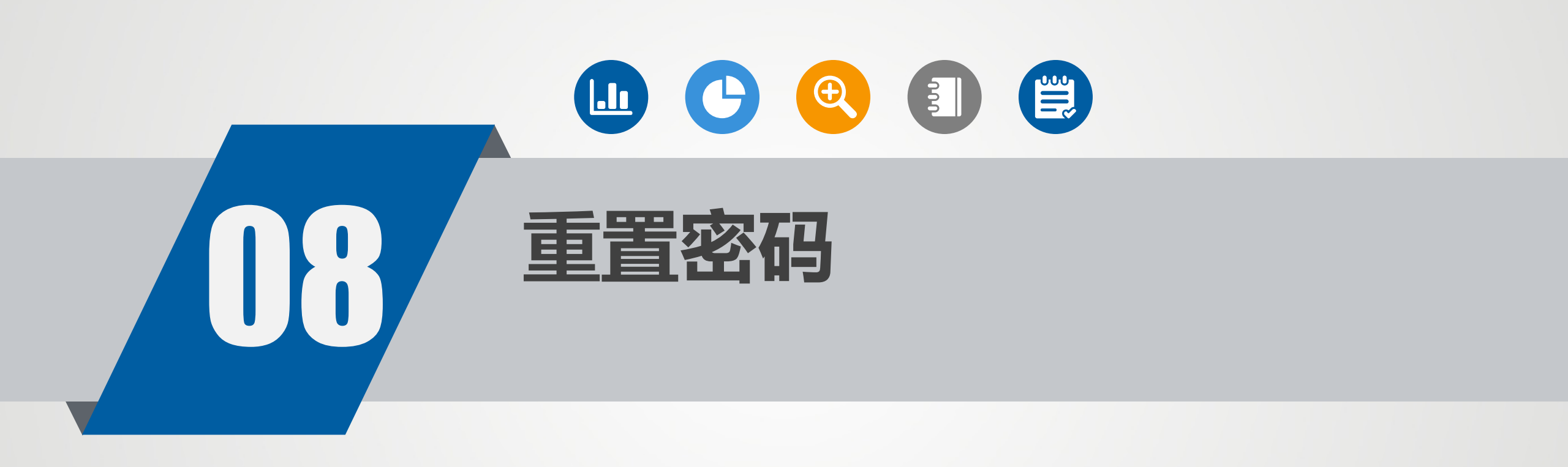

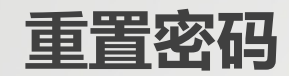

| <ul> <li>■ 志感戦祝</li> <li>本局感流</li> <li>市島聴城</li> <li>市島聴城</li> <li>市島市</li> <li>重置志原填报密码</li> <li>正置志原填报密码</li> <li>正置志原填报密码</li> <li>旧密守:</li> <li>・・・・・・・・・・・・・・・・・・・・・・・・・・・・・・・・・・・・</li></ul>                                                                                                    | <ul> <li>■ 志愿現記</li> <li>志愿頃記</li> <li>志愿頃記</li> <li>志愿頃船に</li> <li>正置吉愿填报密码</li> <li>正監察日</li> <li>正監察日</li> <li>正正に</li> <li>正正に</li> <li>正正に</li> <li>正正に</li> <li>正正に</li> <li>正正に</li> <li>正正に</li> <li>正正に</li> <li>正正に</li> <li>正正に</li> <li>正正に</li> <li>正正に</li> <li>正正に</li> <li>正に</li> <li>正正に</li> </ul>                                                                                                    | ၼ булисціян слітнямися блішая че |         |                                 |
|----------------------------------------------------------------------------------------------------|----------------------------------------------------------------------------------------------------|----------------------------------|---------|---------------------------------|
| <ul> <li>志康筑路</li> <li>志厚筑股</li> <li>正置志原填报密码</li> <li>正置志原填报密码</li> <li>正置志原填报密码</li> <li>正置志原填报密码</li> <li>旧密研:</li> <li>正置志原填报密码</li> <li>旧密研:</li> <li>近</li> <li>近<!--</td--><td>志<br/>京<br/>京<br/>京<br/>京<br/>市<br/>市<br/>市<br/>市<br/>市<br/>市<br/>市<br/>市<br/>市<br/>市<br/>市<br/>市<br/>市</td><td>■ 志愿填报 ~</td><td></td><td></td></li></ul> | 志<br>京<br>京<br>京<br>京<br>市<br>市<br>市<br>市<br>市<br>市<br>市<br>市<br>市<br>市<br>市<br>市<br>市                                                                                                    | ■ 志愿填报 ~                         |         |                                 |
| 志厚領線<br>売履院定<br>赤原領館日志<br>選出登录<br>し住空研 にのののののののののののののののののののののののののののののののののののの                                                                                                    | 志慶娘服       正置志愿填报密码         孫伯古吉音       旧密研:         志愿娘服日志       旧密研:         建置磁码       新密研:         退出登录       101位昭和日名(大小写字母+数字或字母+特殊字符+数字 Q)         短倍验证研:       縮約人組倍验证码:                                                                                                    | 志愿浏览                             |         |                                 |
| 広原锁定       重置志原填报密码         系统日志音者       旧密码:         志原填报日志       旧密码:         重置密码       新密码:         退出登录       約         後し、       15位密码目含伏小写字母+数字或字母+特殊字符+数字 ℃         協議部会社       15位密码目含伏小写字母+数字或字母+特殊字符+数字 ℃         施設部会社       第約人短密验证码:         変換       万倍验证码:                                                                                                    | 志原頃記       重置志原填报密码         永治日志音者       旧吃研:         志原頃版日志       旧吃研:         重重式码       新弦研:         進出登录       船城町で研:         福祉航空研:       15位弦研目含(大小写字母・物界字符・数字 Q)         婚館監证研:       新強人垣信監证码                                                                                                    | 志愿填报                             |         |                                 |
| 系统日志查看       旧密码:       III密码:       III密码:       III密码:       III密码:       III密码:       III密码:       III密码:       III密码:       III密码:       III密码:       III SU SU SU SU SU SU SU SU SU SU SU SU SU                                                                                                    | 系统日志查看       旧密码:       III密码:       ●         重置弦列       新宏码:       8-15位密码目含(大小写字母+数字或字母+特殊字符+数字 ②)         退出登录       硼认新密码:       8-15位密码目含(大小写字母+数字或字母+特殊字符+数字 ③)         短信验证码:       斯输入短信验证码:       发递验证码:                                                                                                    | 志愿锁定                             |         | 重置志愿填报密码                        |
| 志愿填报日志               新密码: 新密码: 新密码: 新密码: 新密码: 新密码                                                                                                    | 志愿填报日志     董董嘉码     董道高码     董道高会     董道高会     董道高会     董道道会     董道高会     董道高会会     董道高会会     董道高会会     董道高会会     董道高会会     董道会会     董道会会     董道会会     董道会会     董道会会     董道会会     董道会会 | 系统日志查看                           | 日卖码。    |                                 |
| 重置密码     新空码:     新空码:     8~15位密码且含(大小写字母+数字或字母+特殊字符+数字 ②)       退出登录     确认新空码:     8~15位密码且含(大小写字母+数字或字母+特殊字符+数字 ③)       短信验证码:     指输入短信验证码:     发送验证码                                                                                                    | 重置密码       新密码:       8~15位密码且含(大小写字母+数字或字母+特殊字符+数字 ②         退出登录       确认新密码:       8~15位密码且含(大小写字母+数字或字母+特殊字符+数字 ③         短信验证码:       福·15位密码且含(大小写字母+数字或字母+特殊字符+数字 ③                                                                                                    | 志愿填报日志                           | 14 (18) |                                 |
| ▲ 15位密码且含(大小写字母+数字或字母+特殊字符+数字 \)<br>短信验证码: 清输入短信验证码 发送验证码                                                                                                    | 磁出登录       确认新密码:       8~15位密码且含(大小写字母+数字或字母+特殊字符+数字 ②         短信验证码:       请输入短信验证码       发送验证码                                                                                                    | 重置密码                             | 新密码:    | 8-15位密码且含(大小写字母+数字或字母+特殊字符+数字 🔇 |
| 短信验证码: 请输入短信验证码 发送验证码                                                                                                    | 短信验证码: 清输入短信验证码 发送验证码                                                                                                    | 退出登录                             | 确认新密码:  | 8~15位密码且含(大小写字母+数字或字母+特殊字符+数字 🔇 |
|                                                                                                    |                                                                                                    |                                  | 短信验证码:  | 清输入短信验证码发送验证码                   |
|                                                                                                    |                                                                                                    |                                  |         |                                 |
| 保存                                                                                                    |                                                                                                    |                                  |         |                                 |
| 保存                                                                                                    |                                                                                                    |                                  |         |                                 |